## ORIM EBYU UZAKTAN EĞİTİM MERKEZİ **EĞİTMENLER İÇİN** SİSTEME GİRİŞ 201

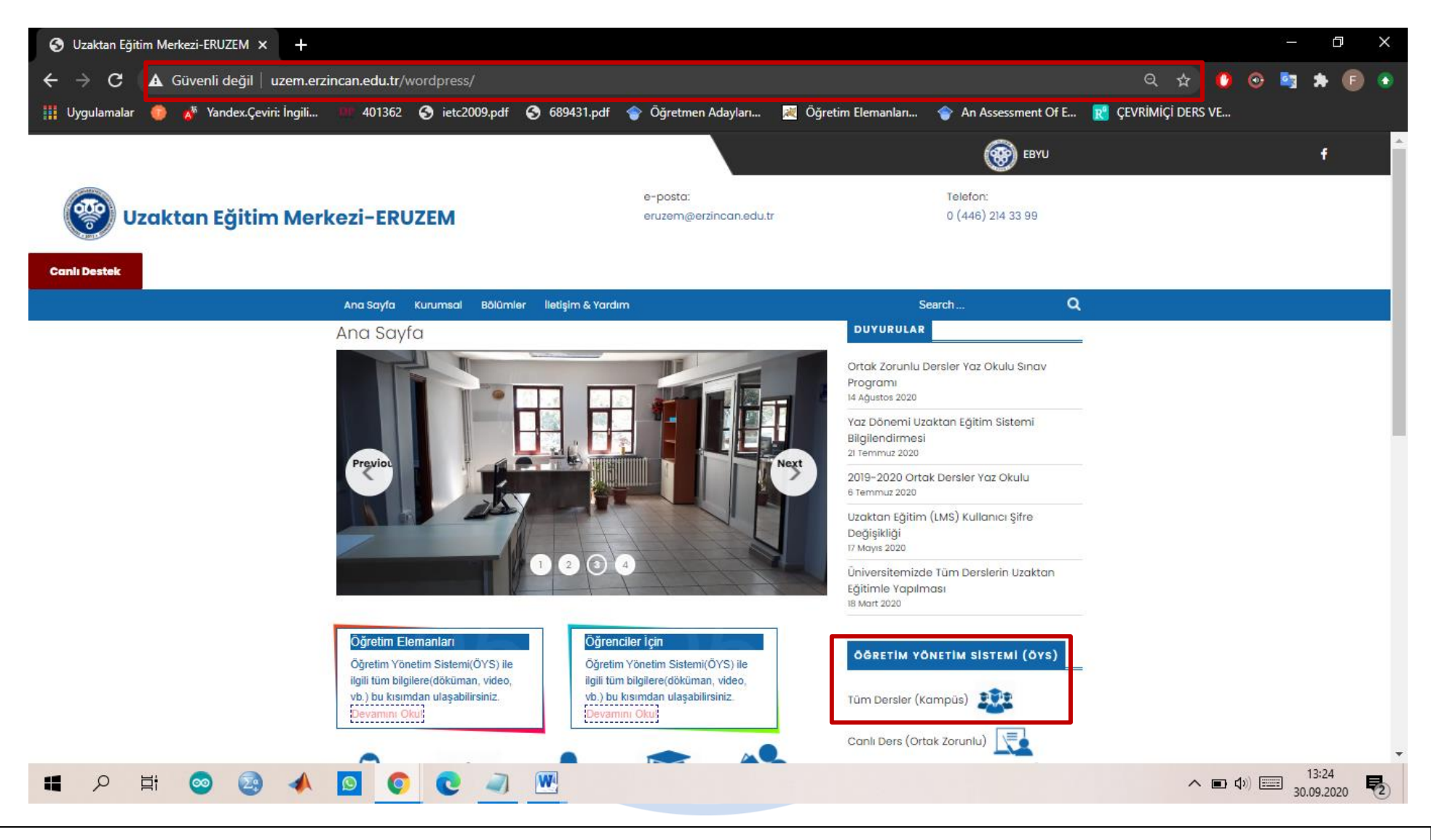

- Sisteme giriş yapmak için tarayıcınızın adres çubuğuna <u>http://uzem.erzincan.edu.tr/wordpress/</u> adresini yazarak uzaktan eğitim merkezi web sayfasına giriş yapmalısınız.
- Giriş yaptıktan sonra Öğretim Yönetim Sistemi (ÖYS) başlığı altında bulunan Tüm Dersler (Kampus) linkine tıklamalısınız.
  Tıkladıktan sonra Kampus sistemi giriş sayfasına yönlendirileceksiniz.

| 🮯 - Erzincan Binali Yıldınm Üniversi 🗙 🕂                                                                                                    |                                                   |                                            | – 0 X            |
|----------------------------------------------------------------------------------------------------|---------------------------------------------------|--------------------------------------------|------------------|
| ← → C                                                                                                    |                                                   | or 🕁                                       | 0 💿 😫 🗯 🗊 💿      |
| 🔢 Uygulamalar 💿 💉 Yandex.Çeviri: İngili 💴 401362 📀 ietc2009.pdf 📀                                                                                                    | 689431.pdf 🛭 🕎 Öğretmen Adayları 😹 Öğretim Elemar | nlan 👕 An Assessment Of E 👔 ÇEVRİMİÇİ DERS | VE               |
|                                                                                                    |                                                   |                                            |                  |
|                                                                                                    |                                                   |                                            |                  |
|                                                                                                    |                                                   |                                            |                  |
|                                                                                                    |                                                   |                                            |                  |
|                                                                                                    | BINALI YILDIRIM ÜNİVERSİTESİ                      |                                            |                  |
|                                                                                                    |                                                   |                                            | , A.             |
|                                                                                                    | Kullanıcı Adı                                     |                                            | Sandar Martin    |
| Contraction of the second                                                                                                    | Kullanıcı Adı                                     | and the second second                      | and the second   |
| and the second second second second second second second second second second second second second second second                                                                                                    | Parola                                            | A REAL PROPERTY OF                         |                  |
| Statement and the second second second second second second second second second second second second second se                                                                                                    | Parola                                            |                                            |                  |
| A PROPERTY OF THE OWNER.                                                                                                    | Giriş Yap                                         | and a second second                        | CONTRACTOR OF    |
| The Property and the second second se |                                                   | and the second second second               | A DESCRIPTION OF |
| And the second second s |                                                   |                                            |                  |
|                                                                                                    | Statements in the second second second            |                                            |                  |
|                                                                                                    |                                                   |                                            |                  |

- Kullanıcı adına obs otomasyonu kullanıcı adınızı ve şifrenizi yazarak giriş yap butonuna tıklamalısınız.
- Bu aşamadan sonra sisteme başarılı bir şekilde giriş yapabileceksiniz.

| 🞯 Eğitimler - Erzincan Binali Yıldırım                                                                                                    | × +                                     |                  |                        |                   |               |                   |         |             |           | - 0      | ×    |
|----------------------------------------------------------------------------------------------------|-----------------------------------------|------------------|------------------------|-------------------|---------------|-------------------|---------|-------------|-----------|----------|------|
| ← → C 🔒 course.kamp                                                                                                    | us.ebyu.edu.tr/Course                   |                  |                        |                   |               |                   |         | ☆           | 0 📀 🛛     | 🛐 🖈 (    | F) 💿 |
| 🇰 Uygulamalar 🍈 💑 Yandex.Ç                                                                                                    | çeviri: İngili 💴 401362 🕥 ietc2009.pdf  | f 🚱 689431.pdf 🔶 | Öğretmen Adayları      | 💐 Öğretim Elemanl | arı 會 A       | n Assessment Of E | 💦 Çevri | MİÇİ DERS V | 'E        |          |      |
| ERZİNCAN<br>Binali yıldırım üniversitesi                                                                                                    |                                         |                  |                        |                   |               |                   |         |             | 6         |          | )    |
| and the second second s | ি Anasayfa ∕ Eğitimler                  |                  |                        |                   |               |                   |         |             |           |          |      |
| Eğitmen Test<br>Eğitmen                                                                                                    | ⊕ Eğitimler                             |                  |                        |                   |               |                   |         |             | Đ         |          |      |
| ЕĞİTİM                                                                                                    | FakülterTümü                            | Ders kodu        | veva adına göre ar     | Q 🔗 Sa            | dece Aktif Fă | itimler           |         |             |           |          |      |
| Eğitimler                                                                                                    | r akutte, rumu                          |                  | i o ju dalina goro ali |                   |               |                   |         |             |           |          |      |
| 📇 Sanal Sınıflar                                                                                                    | Fakülte ↓                               | Birim            | Kod                    | 🖻 Eğitim          | Sınıf         | Öğrenci           | 6       | 225         | ø         | Ø        |      |
| 📝 Sınavlar                                                                                                    | Adalet Meslek Yüksekokulu               | Adalet           | 4021.020119            | Hukuki Yazışma    | 1             | 1                 |         |             |           |          |      |
| ᡱ Ödevler                                                                                                    | Rektörlük Servis                        | Rektörlük Servis | EK                     | Test Eğitim       | 3             | 3                 | 12      | 7           | 3         | 3        |      |
| içerikler                                                                                                    |                                         |                  |                        |                   |               |                   |         |             |           |          |      |
| 📢 Duyurular                                                                                                    |                                         |                  |                        |                   |               |                   |         |             |           |          |      |
| YÖNETİM                                                                                                    | Sayfada 10 🗢 kayıt göster               |                  |                        |                   |               |                   | İlk     | Önceki      | 1 Sor     | nraki So | n    |
| 📅 Sanal Takvim                                                                                                    | 2 kayıttan 1 - 2 arasındaki kayıtlar gö | steriliyor       |                        |                   |               |                   |         |             |           |          |      |
| 내 Raporlar                                                                                                    |                                         |                  |                        |                   |               |                   |         |             |           |          |      |
| Geri Dönüşüm                                                                                                    | 2019 © Powered by Toltek                |                  | 000                    |                   |               |                   | На      | ikkında Li  | isans Dok | ümanlar  | ?    |

- Sisteme giriş yaptıktan sonra eğitmen sayfanız bu şekilde görünecektir.
- Sol tarafta bulunan performans çizelgesi saat yönünde ilerlemektedir. Kırmızı, sarı ve yeşil olarak haftalık performansa göre şekillenecektir. Üzerinde tıkladığınız zaman açılan sayfada performans durumunu görüntüleyebilirsiniz.

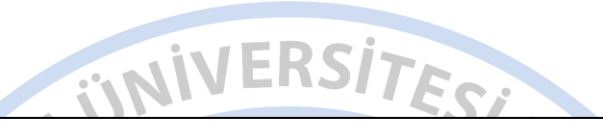

- Açılan bu sayfada:
- Eğitimler bölümünden tüm dersleri,
- Sanal sınıflar bölümünden derslere ait tüm sanal sınıfları,
- Sınavlar bölümünden derslere ait tüm sınavları,
- Ödevler bölümünden derslere ait tüm ödevleri,
- İçerikler bölümünden derslere ait tüm içerikleri,
- Duyurular bölümünden derslere ait tüm duyuruları görüntüleyebilir, birim, bölüm ve ders bazlı aramalar yapabilirsiniz.
- Sanal takvim bölümünde dersler ait tanımlanan sanal takvimleri görüntüleyebileceksiniz. Sanal takvimde dersleriniz sistem tarafından ders programına göre oluşturulmaktadır. Sanal takvim üzerinde değişiklik yapamazsınız ancak bazı durumlarda farklı gün ve saatlerde ders yapmanız gerekirse yeni bir sanal sınıf oluşturabilirsiniz. Sanal takvimde ders bazlı raporlar alabilirsiniz.
- Raporlar bölümünden sistemle ilgili genel raporlara ulaşabilirsiniz.
- Geri dönüşüm bölümünden silinen dosyaları geri alabilirsiniz.

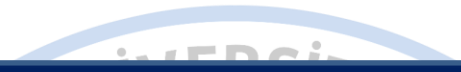

Yapacağınız işlemler sonrasında sisteme giriş işlemini başarılı bir şekilde gerçekleştirmiş olacaksınız. Bu süreç boyunca sizlere başarılar dileriz.

> Erzincan Binali Yıldırım Üniversitesi Uzaktan Eğitim Araştırma ve Uygulama Merkezi

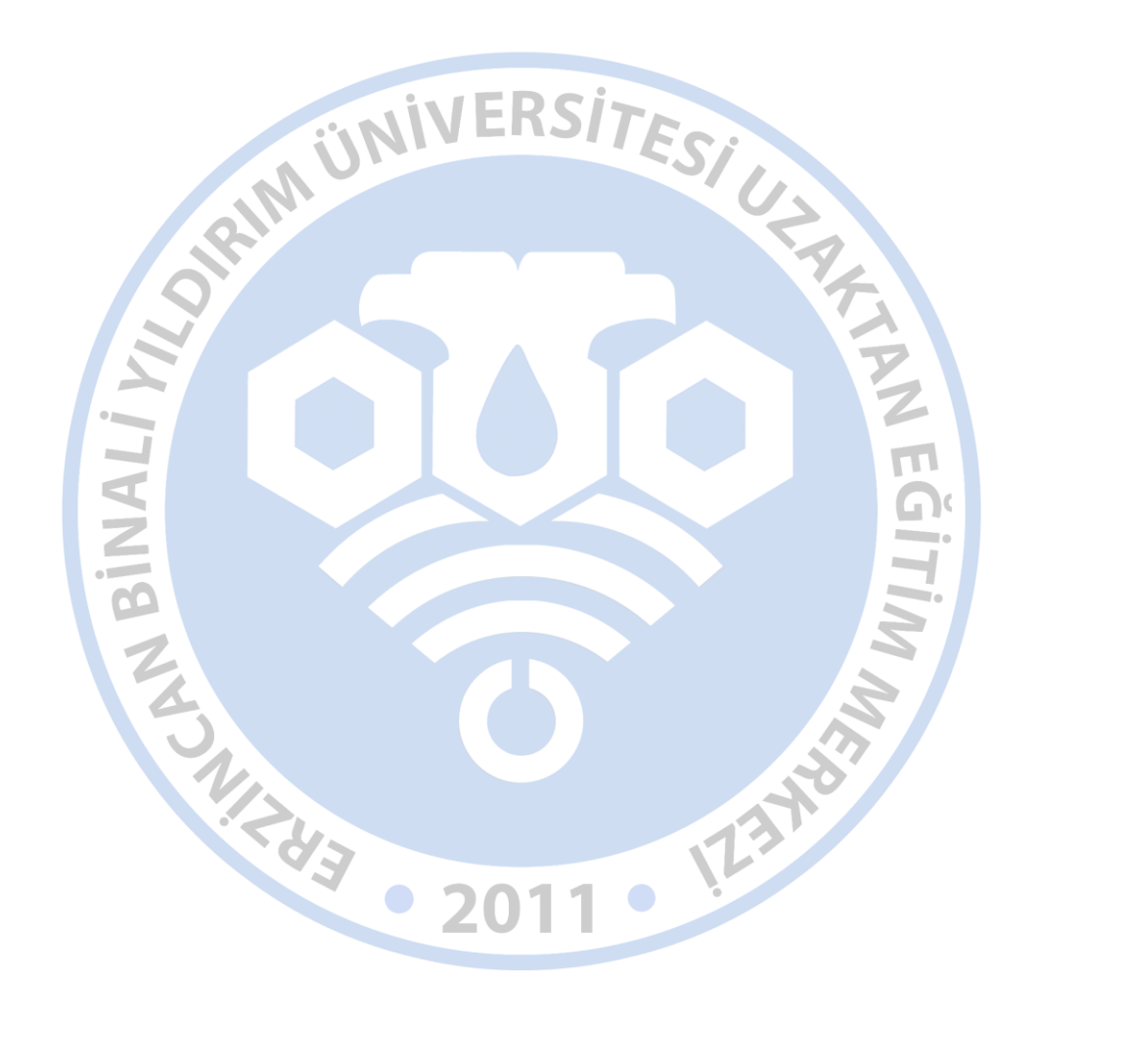